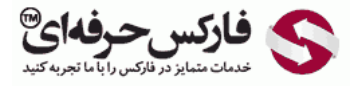

## انتقال وجه در حساب وبمانی کلاسیک

## آموزش انتقال وجه در حساب وبمانی کلاسیک

\*\*\*\*

انتقال وجه در حساب وبمانی کلاسیک از طریق برنامه وب مانی کیپر کلاسیک یا وینپرو (WinPro) به راحتی انجام می شود. برای آموزش این کار ادامه این مطلب را مطالعه کنید.

برای انتقال وجه به کیف پول وب مانی دیگران، ابتدا برنامه وب مانی کیپر کلاسیک را باز کرده و وارد حساب کلاسیک خود شوید. از پنجره باز شده وب مانی کیپر کلاسیک به قسمت کیف پول یا Purses در شماره 1 بروید. در لیست کیف های پول وبمانی روی کیف پولی که می خواهید پرداخت وجه را از آن انجام دهید، راست کلیک کنید تا منوی نشان داده شده در شماره 2 ظاهر شود. اولین گزینه در این منو ارسال وب مانی یا Send WM است. این گزینه خود منوی دیگری دارد که گزینه های بانک و کیف پولی و مانی داده شده در شماره 2 ظاهر شود. اولین گزینه در این منو ارسال وب مانی یا Send WM است. این گزینه خود منوی دیگری دارد که گزینه های بانک و کیف پول وب مانی در آن هستند. همانطور که در تصویر زیر مشاهده می کنید، گزینه To a Webmoney purse را از تا نجام دهید، راست کلیک دانقال دهید. همانطور که در شماره 3 دیده می شود، شما می توانستید بدون استفاده از منو و تنها با فشردن کلیدهای Train و W و بدهید.

| đ                           | WebMoney Keeper, V                                      | WMID:            | ×                                       |
|-----------------------------|---------------------------------------------------------|------------------|-----------------------------------------|
| Menu Tools Help             | Z, 8.78 WME                                             |                  | 8                                       |
| 1 Contacts O Purses         | G Incoming [1] 😗 My WebMoney                            |                  |                                         |
| 🍪 Create 1 📸 Add funds      | 😢 Send WM 🛛 🔐 Menu 💌                                    |                  |                                         |
| Purse v<br>New<br>WME-purse | Amount Number Date<br>0.00 Z<br>8.78 E                  | 2010             |                                         |
|                             | Send WM<br>Add funds<br>Exchange WM* to WM*             | Ctrl+T<br>Alt+X  | To a WebMoney purse 3 Ctrl+W<br>To bank |
|                             | New                                                     |                  |                                         |
|                             | Copy purse number to clipboard<br>History<br>Properties | Ctrl+C           |                                         |
|                             | Customize menu                                          |                  |                                         |
| P Online                    | (1) 😤 CRITICAL ERRORS in s                              | ecurity settings | S فارکس حرفه ای <sup>®</sup>            |

در کادر روبروی From کیف پول شما که قصد پرداخت از آن را دارید نشان داده می شود. در کادر بعدی که در شماره 2 نشان داده شده است شناسه کیف پول مقصد را بنویسید. در کادر روبروی Amount در شماره 3، مقدار پولی که قصد دارید انتقال دهید را وارد کنید. در قسمت 4 توضیح داده شده است که علاوه بر وجهی که شما انتقال می دهید، وب مانی مقداری را تحت عنوان کمیسیون یا Commission از کیف پولتان کم می کند. این توضیحات می گوید برای انتقال وجهی به اندازه 5 دلار، وب مانی 0.04 دلار کامیشن می گیرد که اگر شما کانفرمیشن یا Confirmation را از طریق اس ام اس انتخاب کرده باشد، این کامیش کار م مانی.

در کادر روبروی Description در شماره 5، توضیحات مربوط به این تراکنش را یادداشت کنید.

حتما به گزینه های موجود در شماره 6 دقت کنید. چنانچه برای نوع تراکنش گزینه محافظت یا Protection را انتخاب کنید، شخصی که می خواهد وب مانی را دریافت کند، بایستی حتما کد حفاظتی را به درستی وارد کند. انتخاب این گزینه توصیه می شود. چون اگر به اشتباه وجهی را به کیف پول دیگران واریز کردید، به دلیل اینکه آن فرد کد حفاظتی را نمی داند، نمی توانند مبلغ ارسالی را دریافت کند و به حساب شما باز گردانده می شود. پس از تکمیل اطلاعات لازم برای انجام تراکنش، روی دکمه Next در شماره 7 کلیک کنید.

| WMZ-purse 10.0                                                                                                    | 0 1                                                                                                    |
|----------------------------------------------------------------------------------------------------|----------------------------------------------------------------------------------------------------|
| PFOREX, WMID: 2                                                                                                    |                                                                                                    |
| 5 WMZ <u>«max. 9.92</u>                                                                                                    |                                                                                                    |
| otal 5.04 WHZ, including commission 0.04 WHZ 4<br>you select the confirmation via SMS, then the minimum fee will be 0.05 WMZ. In this<br>ase, 5.05 WMZ will be send from your purse. | ) >                                                                                                    |
| ebMoney Tutorial: "Send Webmoney"                                                                                                    | )                                                                                                    |
|                                                                                                    | BPFOREX, WMID:<br>S WMZ <u>smax.9.92</u> 3 otal 5.04 WH2, including commission 0.04 WH2 you select the confirmation via SMS, then the minimum fee will be 0.05 WHZ. In this see, 5.05 WM2 will be send from your purse. |

در پنجره جدیدی که کیپر کلاسیک به شما نمایش می دهد، نحوه محافظت یا Protection Type را در شماره 1 انتخاب کنید. در حالت محافظت با کد ، علاوه بر مدت زمان معتبر بودن انتقال وجه که در شماره 2 تنظیم می شود، شما می توانید کد محافظتی داشته باشید تا شخصا به فرد گیرنده وجه این عدد را اطلاع دهید. این کد محافظتی که در شماره 3 نشان داده شده به صورت اتوماتیک تولید می شود. توجه: برای اینکه عدد مورد نظر خود را بتوانید وارد کنید لازم است در صفحه تنظیمات کیپر کلاسیک به قسمت امنیت یا Security بروید و تیک گزینه تولید اتوماتیک کد محافظت در پایین آن قسمت را بردارید.

پس از اطمینان از دوره اعتبار تراکنش و یادداشت کد حفاظتی و اطلاع دادن آن به فرد گیرنده، روی دکمه Next در شماره 4 کلیک کنید.

| 3                            | Send WebMoney                                                                                                    | ×      |
|------------------------------|----------------------------------------------------------------------------------------------------|--------|
| Direct tr                    | ansfer from purse to purse<br>e-protected payment parameters                                                                                   |        |
| Protection type:             | Code-protected      Time-protected                                                                                                    |        |
| Protection period:           | 1 (from 1 to 120 days) 2                                                                                                    |        |
| Protection code:             | 82777 🔗 3                                                                                                    |        |
| Warnin<br>Never d<br>persons | 9<br>isdose your protection code to anyone, except funds receptent! Any sites or<br>, asking for a protection code are most probally cheaters! |        |
| «Back                        | ک فارکس حرفه ای <sup>®</sup> من <del>در</del> م                                                                                                | Cancel |

وب مانی کیپر کلاسیک برای اطمینان از هویت شما، نیاز به تایید این تراکنش دارد. یکی از متد های تایید از مانند E-NUM و SMS را انتخاب کنید و سپس روی دکمه Next در شماره 3 کلیک کنید.

| 2                                  | Send WebMoney                                                                                                    | ×            |
|------------------------------------|----------------------------------------------------------------------------------------------------|--------------|
| di Re                              | rect transfer from purse to purse<br>view recipient details and confirm transaction                                                                                                    |              |
| Before tr<br>Holder's<br>If you se | ansferring funds to Z , we highly recommend you to che<br>details:<br>e any suspicious activity or do not trust the Holder, reject the transfer                                                                 | k Purse      |
| 0                                  | This operation should be confirmed<br>Most important actions, like funds transfer, security settings changes require an<br>additional confirmation from a user.<br>Please click 'Next +" and follow the wizard. |              |
|                                    | Confirmation method: E-NUM = Challenge - Response, with transacti<br>E-NUM = Challenge - Response, with transacti<br>Get the confirmation code vas SMS-message                                                  | on's argur 2 |
| «Bac                               | × Next 3 (کس حرفهای) *                                                                                                    | Cancel       |

در پنجره جدید که نمایش داده می شود، مشخصات تراکنش از قبیل کیف پول گیرنده ، مقدار انتقال وجه و سوال چلنج در شماره نشان داده می شوند. از ا<mark>پلیکیشن E-NUM رو</mark>ی تلفن همراه خود، پاسخ چلنج را دریافت کنید و در کادر شماره 2 وارد کنید. با کلیک روی دکمه Next در شماره 3 این تراکنش تایید می شود.

| R                                        | irect transfer from purse to purse<br>eview recipient details and confirm transaction                                                                                             |  |  |  |
|------------------------------------------|----------------------------------------------------------------------------------------------------|--|--|--|
| Before t<br><u>Holder's</u><br>If you se | ransferring funds to Z , we highly recommend you to check <u>Purse</u><br>details.<br>se any suspicious activity or do not trust the Holder, reject the transfer!                 |  |  |  |
|                                          | Confirm this transaction via E-NUM<br>Laundh E-NUM application, go to "Payment" mode and enter into appropriate<br>fields:<br>Recipient's Zpurse:<br>Transaction amount: 5.00 WMZ |  |  |  |
|                                          |                                                                                                    |  |  |  |

اگر نخستین بار است پرداخت اینترنتی وب مانی کیپر انجام می دهید، پیغام هشداری باز می شود که می توانید بدون نیاز با تایید و کانفرم توسط اس ام اس و یا E-NUM تراکنش های خود را انجام دهید. برای غیر فعال کردن درخواست های کانفرم روی دکمه Yes می توانید کلیک کنید.

|   | Warning                                                                                                    |
|---|----------------------------------------------------------------------------------------------------|
| 0 | You can disable transaction confirmation via E-NUM or SMS for WMID: Z $$-\!\!\!/$ This will allow to transfer funds easier and quicker. |
|   | You can enable it again at any time.                                                                                                    |
|   | Would you like to disable confirmation now?                                                                                             |

پس از پرداخت وجه از طریق کیف پول وب مانی، پنجره ای باز می شود که حاوی مشخصات فردی است که به او پول را انتقال داده اید. چون این فرد در لیست مخاطبین وب مانی یا Contacts های شما نبوده است، این پنجره پیشنهاد می دهد دوستتان را به لیست مخاطبین اضافه کنید. چنانچه نیازی به این کار ندارید روی دکمه Cancel کلیک کنید. چنانچه موافقید دوستتان به لیست مخاطبین وبمانی اضافه شود، روی دکمه Add در شماره 2 کلیک کنید و مراحل افزودن مخاطب به حساب وب مانی خود را طی کنید.

| S Infor                           | mation of | of the contact        |                                       | 1 |
|-----------------------------------|-----------|-----------------------|---------------------------------------|---|
| 8                                 | WMID:     | (                     |                                       | > |
|                                   | Name:     | PFOREX (PFOREXO       | RG)                                   |   |
| A                                 | ddress    | Closed by the owner   | r.                                    |   |
| Contacts:<br>Passport:<br>Levels: |           | Closed by the owner   | e e e e e e e e e e e e e e e e e e e |   |
|                                   |           | Personal              |                                       |   |
|                                   |           | BL: 188; TL: 0        |                                       |   |
| Credit                            | status:   | Didn't get any credit | S                                     |   |

مبلغی که شما پرداخت کرده اید اکنون از کیف پول شما کم شده است و منتظر تایید و دریافت توسط دوستتان است.

اگر می خواهید همه جا امکان انتقال وجه در وب مانی را داشته باشید، به آموزش ارسال پول در وب مانی کیپر موبایل مراجعه کنید.

## بیشتر بخوانید:

- آموزش دریافت پول در وب مانی کلاسیک
  - آموزش ارسال پول در وب مانی مینی
- آموزش ارسال پول در وب مانی کیپر موبایل
- آموزش تبدیل دلار وب مانی به دیگر ارزها